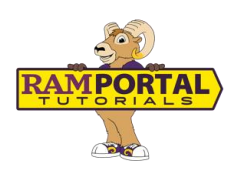

## Transcripts: View an Unofficial Transcript

Last edit date: 7/15/2025

This guide provides instructions for students to view and download their unofficial transcript in RamPortal

1

1

## **CONTENTS**

Navigation

View Your Unofficial Transcript

## NAVIGATION

- Login to Ramportal using your WCU Single Sign On (SSO) at <u>ramportal.wcupa.edu</u>.
- Locate the Academic History card on your home page and select the Unofficial Transcript button. For help with finding cards, visit <u>Home Page Navigation: A Guide to</u> <u>the RamPortal Home Page</u>

| Academic History                                                                                                    |  |
|----------------------------------------------------------------------------------------------------|--|
|                                                                                                    |  |
| Click button to review the<br>courses you have already<br>completed and transferred into<br>WCU through the unofficial<br>transcript. |  |
| UNOFFICIAL TRANSCRIPT                                                                                                    |  |
|                                                                                                    |  |

## **VIEW YOUR UNOFFICIAL TRANSCRIPT**

Once the Academic Transcript page loads:

- 1. Choose the Transcript Level (i.e., Undergraduate, Graduate).
- 2. Choose the Transcript Type (Unofficial Web Transcript).
- 3. Click **Submit**.

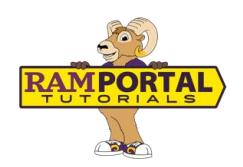

| Academic Transcript           |                           | Choose your Transcript Level<br>and Type, then click Submit. |        |
|-------------------------------|---------------------------|--------------------------------------------------------------|--------|
| Student / Academic Transcript |                           |                                                              |        |
| Transcript Level              | Transcript Type           |                                                              |        |
| ✓ Graduate ✓                  | Unofficial Web Transcript | ~                                                            | Submit |

4. Your unofficial transcript will load on the page.

**Note:** Some holds prevent students from accessing transcripts. Check the **Holds** card on your RamPortal home page for more information.

5. To save or print a copy of your unofficial transcript, cick the **Print** icon in the upper right corner.

For support, please submit a ticket at <u>https://wcupaprod.service-now.com/aes</u>